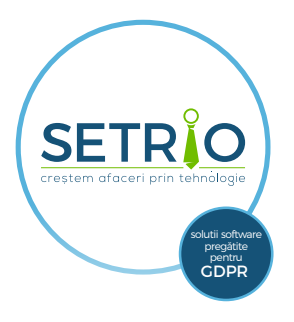

## Webinar Cum puteti accesa aplicatia

Zoom de pe telefonul mobil Android & iPhone

Accesati Magazin Play (Android) sau App Store (iPhone) si instalati ZOOM Cloud Meetings. 1

Inscrierea dumneavoastra la webinar a fost validata de Setrio, iar pe adresa de mail furnizata v-a fost trimis un mesaj de confirmare a participarii. Va rugam sa verificati in Inbox sau in directorul cu mesaje nedorite.

## E-mailul contine un link de logare unic pentru dumneavoastra ca participant. Nu il distribuiti!

Apasati click pe link pentru a deschide pagina de conectare. Zoom va afisa un mesaj scurt cu data si ora webinarului si va salva ID-ul acestuia.

In ziua webinarului accesati aplicatia Zoom si butonul **Join a Meeting**. **Selectati Meeting ID** (retinut deja de aplicatie anterior), **introduceti numele dumneavoastra pentru a putea primi punctele EFC** si apasati Join Meeting. **3** 

Va rugam ca pe durata webinarului sa pastrati microfonul oprit pentru a nu va suprapune cu speakerii sau cu ceilalti participanti. Puteti interactiona cu toti participantii prin optiunea Chat, puteti adresa intrebari speakerilor accesand optiunea Q&A sau puteti solicita sa interveniti cu intrebari / completari daca apasati butonul Raise hand.

Permisiunea de a interveni va fi oferita de catre moderator. Vom raspunde intrebarilor dumneavoastra in ordinea adresarii acestora si in masura timpului disponibil.

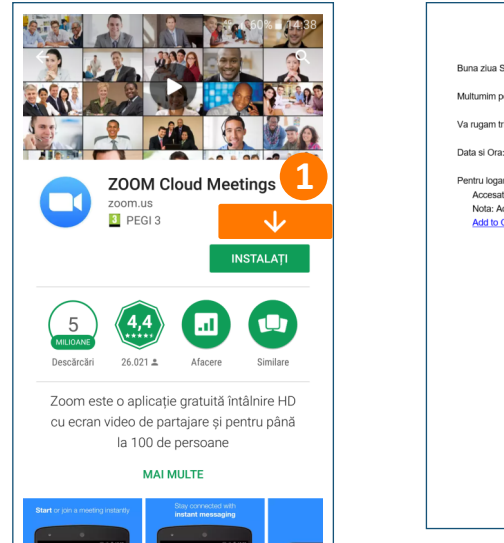

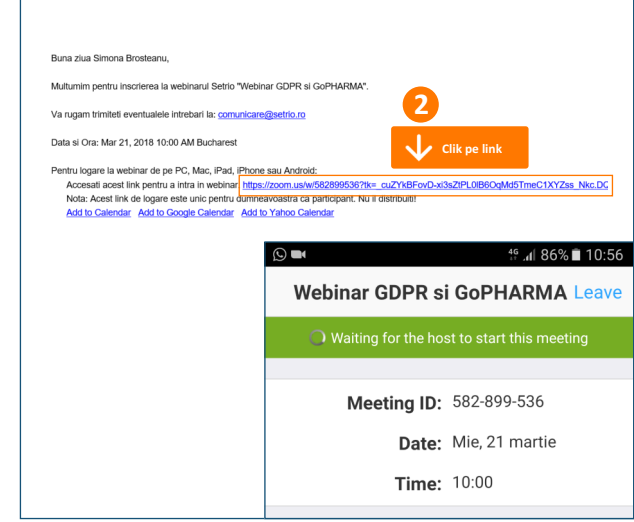

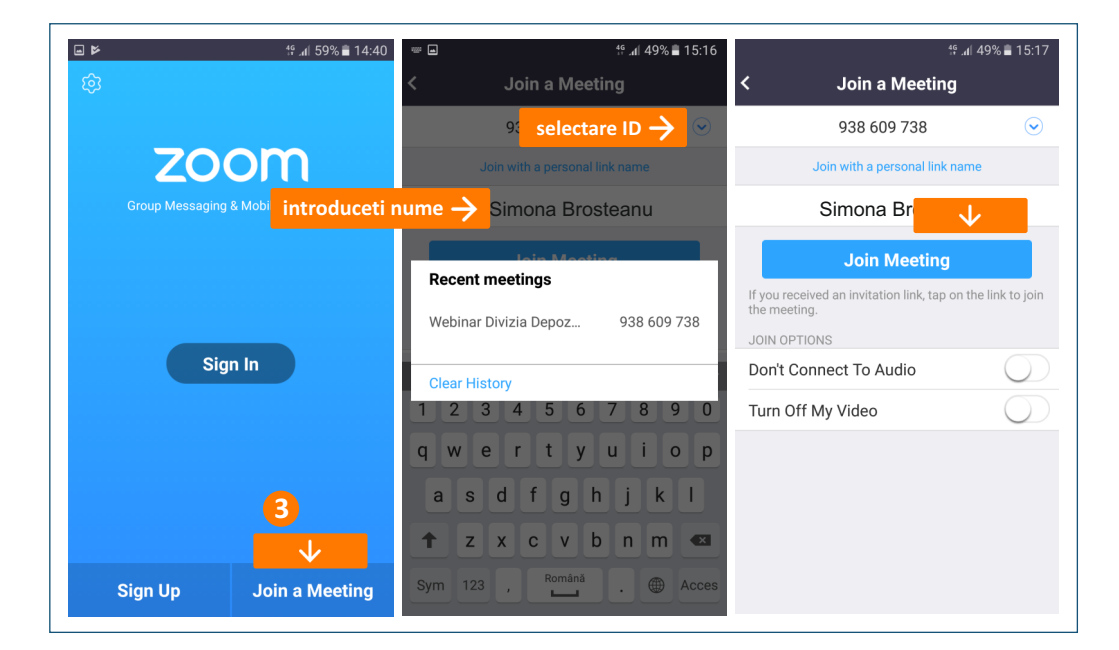

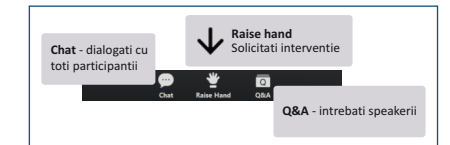